# Windows 프로그램 추가/제거에 반영되지 않은 CVP 업그레이드 버전 문제 해결

### 목차

<u>소개</u> <u>사전 요구 사항</u> <u>요구 사항</u> <u>사용되는 구성 요소</u> <u>문제</u> 솔루션

## 소개

이 문서에서는 CVP(Customer Voice Portal) 업그레이드 버전이 Windows 소프트웨어 추가 및 제거 에 반영되지 않은 경우의 문제 해결 절차에 대해 설명합니다.

# 사전 요구 사항

#### 요구 사항

Cisco에서는 다음 제품에 대해 알고 있는 것이 좋습니다.

- CVP 서버
- Windows 운영 체제

사용되는 구성 요소

이 문서의 정보는 다음 제품 및 소프트웨어 버전을 기반으로 합니다.

- CVP 서버 10.5
- CVP Server 9.0(1)
- CVP 운영 콘솔(OAMP)

이 문서의 정보는 특정 랩 환경의 디바이스를 토대로 작성되었습니다. 이 문서에 사용된 모든 디바 이스는 초기화된(기본) 컨피그레이션으로 시작되었습니다. 현재 네트워크가 작동 중인 경우 모든 명령의 잠재적인 영향을 미리 숙지하시기 바랍니다.

문제

CVP 서버를 10.5 버전으로 업그레이드할 때 프로그램 추가/제거의 버전 세부 정보를 업데이트할 수 없습니다. 여전히 이전 버전을 표시할 수 있습니다. 그림과 같이.

| Organize 🔻 Uninstall Change                         |                       |                 |         | 3==            | - ( |
|-----------------------------------------------------|-----------------------|-----------------|---------|----------------|-----|
| Name 🔺 🛛 🚽                                          | Publisher             | · Install   → S | ize 🚽   | Version        | -   |
| E ActivePerl 5.10.0 Build 1002 (64-bit)             | ActiveState           | 1/25/2015       | 46.0 MB | 5.10.1002      |     |
| Cisco Unified Customer Voice Portal (CVP)           | Cisco Systems, Inc.   | 11/5/2014       |         | 9.0.1          |     |
| 🛄 Microsoft Visual C++ 2008 Redistributable - x64 9 | Microsoft Corporation | 10/28/2014      | 788 KB  | 9.0.30729.6161 |     |
| 🛄 Microsoft Visual C++ 2008 Redistributable - x86 9 | Microsoft Corporation | 10/28/2014      | 596 KB  | 9.0.30729.4148 |     |
| 🛄 Microsoft Visual C++ 2008 Redistributable - x86 9 | Microsoft Corporation | 10/28/2014      | 600 KB  | 9.0.30729.6161 |     |
| MWware Tools                                        | VMware, Inc.          | 10/28/2014      | 54.1 MB | 9.4.0.1585188  |     |

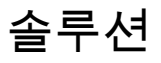

버전 세부사항은 CVPserver의 프로그램 추가/제거에서 업데이트되지 않으므로 먼저 업그레이드가 성공적으로 수행되었는지 확인해야 합니다. 자세한 단계는 다음과 같습니다.

1단계. 이 정보를 확인하고 생산에 영향을 미치지 않는지 확인합니다. CVP 진단 페이지에서 CVP 버전을 교차 확인합니다. https://<CVP 서버 IP/호스트 이름>:8443/cvp/diag. 그림과 같이.

| 🖉 CVP Diagnostic Frame                                                                                                    | . Vie                             | w - Windows Inte                                              | ernet Exp   | olorer         |        |       |  |
|----------------------------------------------------------------------------------------------------|-----------------------------------|---------------------------------------------------------------|-------------|----------------|--------|-------|--|
| 🕒 💽 🗢 🙋 http://lo                                                                                                    | calho                             | ost:8000/cvp/diag                                             |             |                |        |       |  |
| 🔆 Favorites 🛛 👍 🔊 Si                                                                                                    | Iaae                              | sted Sites 👻 🖉 V                                              | Veb Slice ( | Sallerv 🔻      |        |       |  |
|                                                                                                    |                                   |                                                               |             |                |        |       |  |
| CVP Diagnostic Frame V                                                                                                    | iew                               |                                                               |             |                |        |       |  |
| HANDLED_EXCEPTION:                                                                                                    |                                   | SECURITY:                                                     |             | EXTERNAL_STAT  | E:     |       |  |
| OOOQUEUE:                                                                                                    |                                   | LICENSING:                                                    |             | INTERNAL_STATE |        |       |  |
| GARBAGE_COLLECTOR:                                                                                                    |                                   | STARTUP:                                                      |             | CODE_BRANCH:   |        |       |  |
| MESSAGE:                                                                                                    |                                   | SHUTDOWN:                                                     |             | CODE_MARKER:   |        |       |  |
| RPT_JDBC:                                                                                                    |                                   | STATS:                                                        |             | CLASS_DUMP:    |        |       |  |
| RPT_CALL_REG:                                                                                                    | П                                 | SNMP:                                                         |             | LOCAL DUMP:    |        |       |  |
| RPT BATCH:                                                                                                    |                                   | SAF:                                                          |             |                |        |       |  |
|                                                                                                    | A-4                               |                                                               |             |                |        |       |  |
| NAME                                                                                                    |                                   |                                                               |             |                | LEVEL  | MASK  |  |
| NAME                                                                                                    |                                   |                                                               |             |                | DEPLIC | MASK  |  |
| org.springframework                                                                                                    |                                   |                                                               |             |                | WARN   | 0     |  |
| org.apache                                                                                                    |                                   |                                                               |             |                | ERROR  | 0     |  |
| RPT                                                                                                    |                                   |                                                               |             |                | INFO   | 0     |  |
| SIP.INOUT                                                                                                    |                                   |                                                               |             |                | WARN   | 0     |  |
| com.dynamicsoft.DsLibs.D                                                                                                    | )sUA                              | Libs                                                          |             |                | ERROR  | 0     |  |
| Infrastructure                                                                                                    |                                   |                                                               |             |                | INFO   | 0     |  |
| IVR                                                                                                    |                                   |                                                               |             |                | DEBUG  | 41    |  |
| mmca                                                                                                    |                                   |                                                               |             |                | INFO   | 0     |  |
| ICM                                                                                                    |                                   |                                                               |             |                | DEBUG  | 41    |  |
| MSGBUS                                                                                                    |                                   |                                                               |             |                | INFO   | 0     |  |
| Set packet length of stack                                                                                                    | IN-C                              | OUT traces:                                                   |             | 1450           | SetLe  | ength |  |
| Call Server Version: CVP 10<br>SIP Stack Version: Caffeine<br>Uptime: 0:03:06<br>Memory - in use:104693760<br>Processed at: Tue May 03 0 | 0.5(1<br>: 3.1.<br>00 by<br>03:50 | ) Build=189<br>3.510<br>/tes, free:841556304<br>):39 CDT 2016 | 4 bytes     |                |        |       |  |

2단계. 설치 로그, 경로를 확인합니다. C:\Temp\CiscoUnifiedCVPInstall.log 파일 및 파일이 오류 없 이 성공적으로 복사되었는지 확인합니다. 이 로그 코드 조각에 표시된 대로

....

```
[5-3-2016 03:46:40] Informational: "wrapper.java.additional.9= -Djava.rmi.server.hostname=XX.XX.XX.XX"
[5-3-2016 03:46:40] Informational: UpdateWrapperConfwithIPAddress: conf file found. Exit the ifelse bl
[5-3-2016 03:46:40] Informational: Exit UpdateWrapperConfwithIPAddress
[5-3-2016 03:46:40] Informational: Set file attributes for C:\Cisco\CVP\conf\cvp_pkgs.properties to FI
[5-3-2016 03:46:40] Informational: "cvp-pkgs.CVPServer = 1" has been inserted into cvp-pkgs.properties
[5-3-2016 03:46:40] Informational: "cvp-pkgs.was-VoiceXMLServer = TOMCAT" has been inserted into cvp-p
[5-3-2016 03:46:40] Informational: Found and deleted old Log Analysis shortcut link
[5-3-2016 03:46:40] Informational: LaunchApp - success running: Executing cmd=
```

```
[5-3-2016 03:46:40] Informational: Copy succeeded.
[5-3-2016 03:46:52] Informational: Updating Time Zone Information
[5-3-2016 03:46:52] Informational: Running Sun Java Time Zone updater for JRE 1.6
[5-3-2016 03:46:52] Informational: LaunchApp - success running: Executing cmd=
```

[5-3-2016 03:46:52] Informational:

Copy succeeded

.

[5-3-2016 03:46:52] Informational:

update Complete

3단계. C:\Cisco\CVP\conf\cvp\_pkgs.properties에서 패키지 세부 정보를 확인합니다. 그림과 같이.

```
File Edit Format View Help
# ----- Packages installed on this server (0=package not installed, 1=package is installed) -----
cvp-pkgs.CVPServer = 1
cvp-pkgs.OPSConsoleServer = 0
cvp-pkgs.RemoteOperations = 0
cvp-pkgs.PromptEncodeFormatULaw = 1
cvp-pkgs.PromptEncodeFormatULaw = 0
# ---- web Application Server used for components ----
# ---- WAS=IBM websphere Application Server ----
# ---- TOMCAT=Apache tomcat ----
# ---- NONE=this feature is not in use
cvp-pkgs.was-CVP = NONE
```

4단계. CVP 버전 파일의 버전 업데이트를 교차 확인합니다. 경로: C:\Cisco\CVP\conf\VERSION 파일의 세부 정보입니다.

PRODUCT\_NAME=CVP MAJOR\_NUMBER=10 MINOR\_NUMBER=5 MAINT\_NUMBER=1 SR\_NUMBER=0 ES\_NUMBER=0 DROP\_NUMBER=0 BUILD\_NUMBER=189 BUILD\_TIMESTAMP=1401424905000

5단계. 정확히 동일한 빌드의 CVP 설치 프로그램 파일을 다시 실행합니다. 최신 버전과 동일한 파 일이 설치된 경우 현재 업그레이드가 중단됩니다. 또한 설치가 이전에 성공적으로 완료되었음을 확인합니다. 그림과 같이.

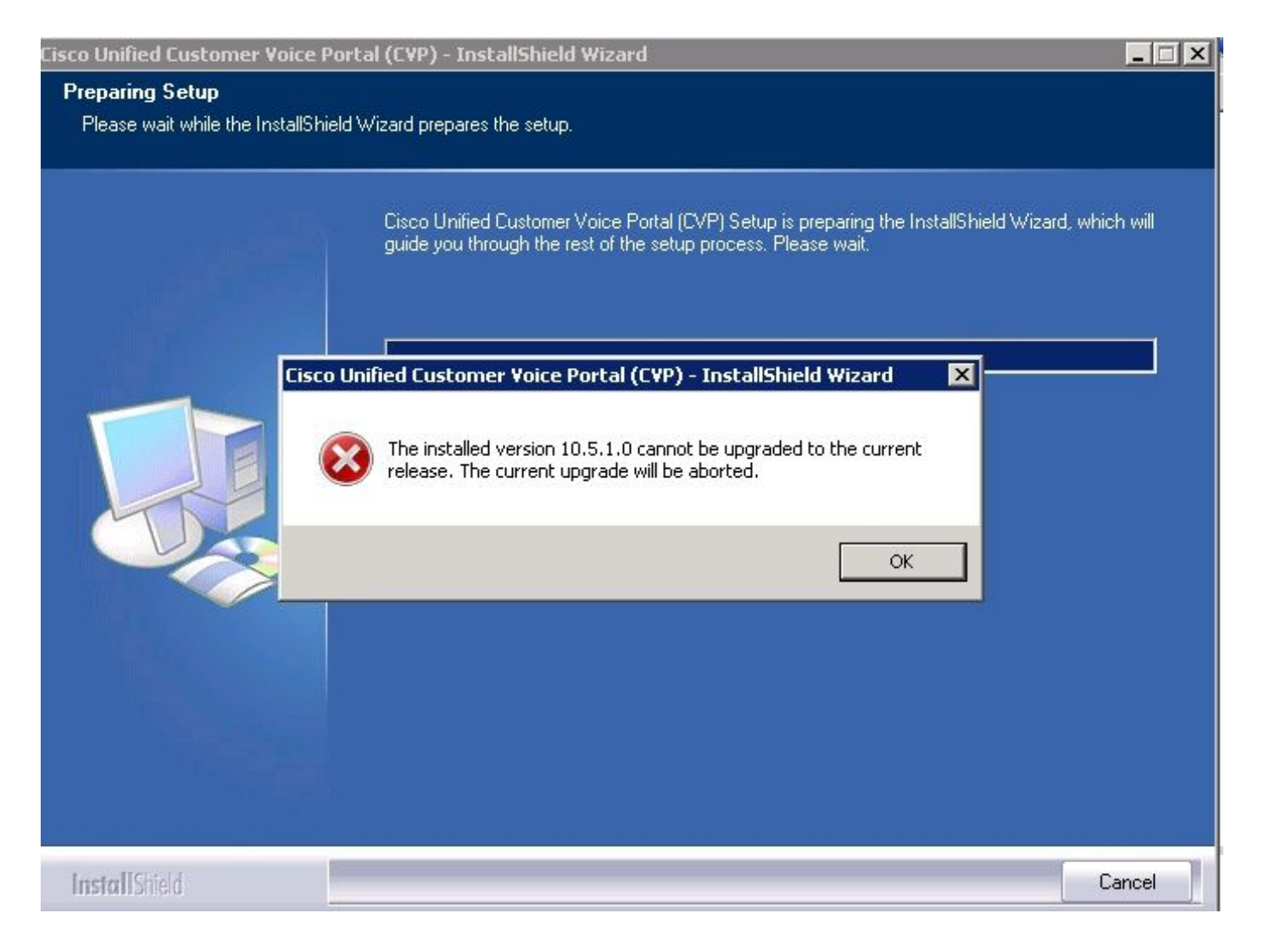

6단계. Microsoft uninstall CVP 레지스트리 값

HKEY\_LOCAL\_MACHINE\SOFTWARE\Wow6432Node\Microsoft\Windows\CurrentVersion\Uninstall\{759 BE1D-4D87-94CB-D92FB93EDA7D}에서 올바른 버전을 가지고 있는지 확인합니다. 이 레지스트 리 세부 정보는 프로그램 추가/제거에 표시된 버전과 직접 연결됩니다.

이 단계는 그림과 같이 등록 값에 이전 버전 번호가 있는 경우 문제를 해결하는 데 도움이 됩니다.

- 레지스트리 편집기의 위치로 이동합니다.
   HKEY\_LOCAL\_MACHINE\SOFTWARE\Wow6432Node\Microsoft\Windows\CurrentVersion\Uninsta BE1D-4D87-94CB-D92FB93EDA7D}
- 화면 오른쪽 창에서 Display Version(버전 표시) 아이콘을 마우스 오른쪽 버튼으로 클릭합니다.
  - 팝이 표시되면 수정을 선택합니다.
- 다른 팝이 표시되면 Value Data(값 데이터) 필드를 10.5.1로 편집합니다.

| W        | Favorites Help                         |                     |           |                                                           |
|----------|----------------------------------------|---------------------|-----------|-----------------------------------------------------------|
| .j]      | HomeGroup                              | Name                | Туре      | Data                                                      |
| Ð        | ME THE                                 | (Default)           | REG_SZ    | (value not set)                                           |
|          | Installer                              | ab DisplayIcon      | REG SZ    | C:\Cisco\CVP\resources\CVP.ico                            |
| ÷]       | Internet Settings                      | abDicplauMamo       | DEC 57    | Cicco Unified Customer Voice Portal (CVP)                 |
| ÷]       | MMDevices                              | DisplayVersion      | REG SZ    | 9.0.1                                                     |
|          | OEMInformation                         | ab Insta Date       | REG SZ    | 20141105                                                  |
|          | OOBE                                   | ab Install Location | REG SZ    | C:\Cisco\CVP                                              |
| Ē        | PhotoPropertyHandler                   | ab InstallSource    | REG SZ    | W()CVP)Installer Windows)                                 |
| ÷        | Velicies                               |                     | REG DWORD |                                                           |
|          | PreviewHandlers                        | ab LogEile          | REG_DWORD | C:\Program Files (x86)\InstallShield Installation Inform  |
| +        | PropertySystem                         | i ogMode            | DEC DWODD |                                                           |
| <b>+</b> | Reliability                            | MajerVersion        | REG_DWORD | 0~00000001(1)                                             |
| <b>H</b> | RenameFiles                            | Min outleusion      | REG_DWORD | 0x00000009(9)                                             |
|          | Run                                    |                     | REG_DWORD |                                                           |
| -        | RunOnce                                |                     | REG_52    | C:(Program Files (X86)(Instalionield Installation Inform  |
| <b>H</b> | Setup                                  | NoRepair            | REG_DWORD | 0×00000001 (1)                                            |
|          | SharedDLLs                             | ProductGuid         | REG_SZ    | {7599836D-BE1D-4D87-94CB-D92FB93EDA7D}                    |
| <b>+</b> | Shell Extensions                       | Publisher           | REG_SZ    | Cisco Systems, Inc.                                       |
| <b>H</b> | ShellCompatibility                     | RegCompany          | REG_SZ    | Microsoft                                                 |
| -        | ShellServiceObjectDelayLoad            | RegOwner            | REG_SZ    | Microsoft                                                 |
|          | SMDEn                                  | 🔄 赴 UninstallString | REG_SZ    | "C:\Program Files (x86)\InstallShield Installation Inform |
| -        | StructuredQuery                        | URLInfoAbout        | REG_SZ    | http://www.cisco.com                                      |
|          | SysPrepTapi                            | - Wersion           | REG_DWORD | 0x09000001 (150994945)                                    |
| ±        |                                        |                     |           |                                                           |
| ±        |                                        |                     |           |                                                           |
| -        |                                        |                     |           |                                                           |
|          | {1F1C2DFC-2D24-3E06-BCB8-725134ADF989} |                     |           |                                                           |
|          | {7599836D-BE1D-4D87-94CB-D92FB93EDA7D} |                     |           |                                                           |
|          | {9BE518E6-ECC6-35A9-88E4-87755CU7200F} |                     |           |                                                           |
|          |                                        |                     |           |                                                           |
|          | Connection Manager                     |                     |           |                                                           |
|          | DirecturawEx                           |                     |           |                                                           |
| -        |                                        |                     |           |                                                           |
| -        | IETU IEADaha                           |                     |           |                                                           |
|          |                                        |                     |           |                                                           |
| 1        | IEDDANEA                               |                     |           |                                                           |

🚺 IEData

IEData MobileOptionPack SchedulingAgent WIC URL UserPictureChange

이 번역에 관하여

Cisco는 전 세계 사용자에게 다양한 언어로 지원 콘텐츠를 제공하기 위해 기계 번역 기술과 수작업 번역을 병행하여 이 문서를 번역했습니다. 아무리 품질이 높은 기계 번역이라도 전문 번역가의 번 역 결과물만큼 정확하지는 않습니다. Cisco Systems, Inc.는 이 같은 번역에 대해 어떠한 책임도 지지 않으며 항상 원본 영문 문서(링크 제공됨)를 참조할 것을 권장합니다.